#### red eléctrica Una empresa de Redeia

Guia de Acceso al Portal de Servicios a Clientes para CPOs

Versión 1.0

Abril 2025

#### Índice

| 1 | Intro | oducció  | n                                                             | . 2 |
|---|-------|----------|---------------------------------------------------------------|-----|
| 2 | Acc   | eso al l | Portal de Servicios a Clientes para CPOs                      | . 3 |
|   | 2.1   | Alta er  | n el Portal de Servicios a Clientes para CPOs                 | . 3 |
|   |       | 2.1.1    | Proceso de registro                                           | . 3 |
|   |       | 2.1.2    | Acceso a al Portal                                            | . 9 |
|   |       | 2.1.3    | Verificación creación de cliente (empresa del CPO)            | 11  |
|   |       | 2.1.4    | Activación de Actividad para CPOs para Clientes ya existentes | 12  |
|   | 2.2   | Alta de  | e usuarios de mi empresa en el Portal                         | 15  |
|   | 2.3   | Solicitu | ud de integración con SGV                                     | 18  |
|   | 2.4   | Catálo   | go de peticiones de soporte y atención a CPOs                 | 20  |
|   |       | 2.4.1    | Solicitud Modificación Integración CPO                        | 20  |
|   |       | 2.4.2    | Solicitud Baja Integración CPO                                | 21  |
|   |       | 2.4.3    | Solicitud Reactivación integración CPO                        | 21  |
|   |       | 2.4.4    | Incidencia en la integración de puntos de recarga             | 22  |
|   |       | 2.4.5    | Consultas sobre OCPI                                          | 22  |
|   |       | 2.4.6    | Gestión de periodos de mantenimiento programado servidor OCPI | 23  |
|   |       | 2.4.7    | Consultas website del SGV                                     | 23  |
|   |       | 2.4.8    | Sugerencias sobre la plataforma                               | 24  |

#### 1 Introducción

El Portal de Servicios a Clientes es un punto único de acceso que centraliza las gestiones necesarias para prestar los servicios que Red Eléctrica, como operador del sistema y gestor de la red de transporte, tiene asignados. La web permite acceder a los usuarios registrados, a los diferentes servicios, a través de un punto de acceso único y homogéneo.

Centralizamos los servicios que permiten realizar las gestiones necesarias para el alta de clientes y usuarios. El usuario puede iniciar trámites, gestionar consultas, enviar sugerencias o participar en propuestas de cambio normativo.

El presente documento proporciona una guía detallada sobre el acceso y uso del Portal de Servicios a Clientes de Red Eléctrica para Operadores de Puntos de Recarga («CPO» de sus siglas en inglés Charging Point Operator)

El objetivo principal es facilitar a los CPOs el proceso de alta en el portal, la gestión de integraciones, la resolución de incidencias, y la realización de consultas y sugerencias. A lo largo de la guía, se describen los pasos necesarios para registrar la empresa del CPO, activar actividades, crear usuarios y solicitar integraciones con la plataforma SGV (Sistema de Gestión y Visualización de Puntos de Recarga pública).

Además, se incluyen instrucciones sobre cómo realizar consultas técnicas y sugerencias sobre la plataforma SGV.

Pueden encontrar más información sobre el SGV en el área de clientes de la web de Red Eléctrica: <u>https://www.ree.es/es/clientes</u>.

#### 2 Acceso al Portal de Servicios a Clientes para CPOs

Los CPOs deberán darse de alta en el Portal de Servicios a Clientes de Operador del Sistema, a efectos de solicitar gestión de integraciones, incidencias, consultas y sugerencias.

#### 2.1 Alta en el Portal de Servicios a Clientes para CPOs

El portal de Servicios a Clientes está disponible en el siguiente enlace <u>https://www.portalclien-</u> <u>tes.ree.es/</u>. El primer proceso que debe realizar es registrar la empresa del CPO como cliente en el portal.

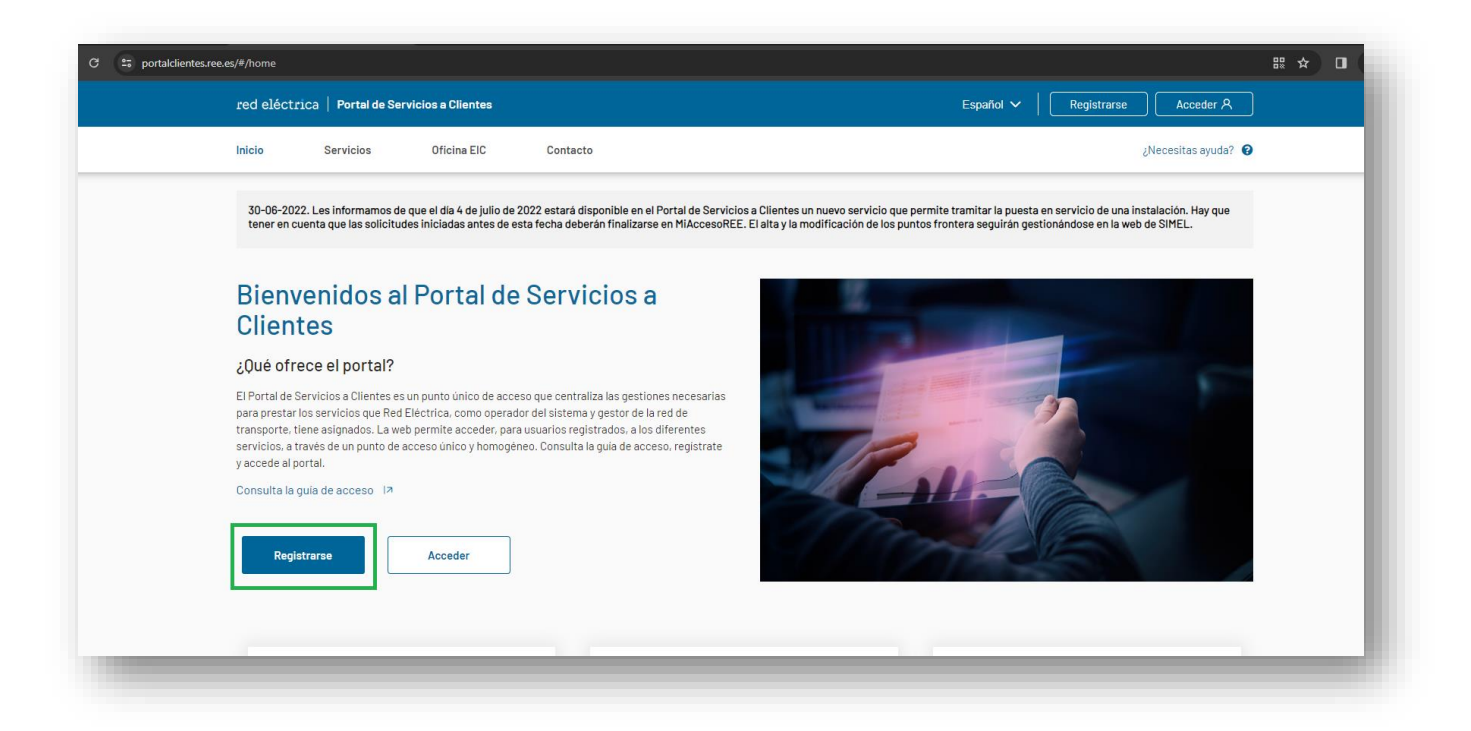

#### 2.1.1 Proceso de registro

A continuación, se describe paso a paso la información que debe cumplimentar para el registro de la empresa del CPO en el Portal:

- Tipo de Cliente: Empresa
- CIF: CIF del CPO

| (i) El Tipo de cliente dete                                                                                                    | rmina la relación                                                                                                    | que tendrá el cliente co                                                                                                    | n RF ·                                                                                                    |                                                                                                    |                                                                                                    |                                         |
|----------------------------------------------------------------------------------------------------|----------------------------------------------------------------------------------------------------|----------------------------------------------------------------------------------------------------|----------------------------------------------------------------------------------------------------|----------------------------------------------------------------------------------------------------|----------------------------------------------------------------------------------------------------|-----------------------------------------|
| Si necesitas realizar                                                                                                    | gestiones para a                                                                                                    | acceder a los servicios                                                                                                    | ofrecidos por RE                                                                                                    |                                                                                                    |                                                                                                    |                                         |
| <ul> <li>a) cliente deberás de<br/>la activación del clie</li> <li>Si sólo necesitas pa<br/>Podrás acceder a la<br/>tus clientes). Al dar o<br/>tendrá acceso a las a</li> </ul> | ciarar una o varia<br>nte en unas u otra<br>rticipar en propue<br>parte transversal<br>le alta al cliente n<br>aplicaciones oper | is actividades y en base<br>as aplicaciones operaci<br>estas de cambio norma<br>del Portal (módulos: Co<br>io podrás declarar ningu<br>acionales de RE, Tipo d | a estas, podrás active<br>onales de RE, Tipo de o<br><b>ativo, estar informado</b><br>intacta con nosotros, E<br>una actividad, lo que pr<br>e cliente: Cualquiera n | arle en algun, s de los servicios ofrecidos por<br>cliente: Autónomo' o Empresa'.<br>sobre foros y/o contactar con nosotros<br>Banco de ideas, Propuestas de cambios norm<br>rovoca que no podrás activarle en ningún ser<br>menos Autónomo' o 'Empresa'. | el Portal, La activación en ur<br>lativos, Foros y consultas a c<br>vício ofrecido por el Portal y, | lientes, Gestión de<br>por lo tanto, no |
|                                                                                                    |                                                                                                    | País*                                                                                                    |                                                                                                    | CIF*                                                                                                    |                                                                                                    |                                         |
| Tipo de cliente*                                                                                                    |                                                                                                    |                                                                                                    |                                                                                                    | B/0705000                                                                                                    |                                                                                                    |                                         |
| Tipo de cliente*<br>Empresa                                                                                                    | ~                                                                                                    | ESPAÑA                                                                                                    | ~                                                                                                    | 840725228                                                                                                    | J                                                                                                   |                                         |
| Tipo de cliente*<br>Empresa                                                                                                    | ~                                                                                                    | ESPAÑA                                                                                                    | ~                                                                                                    | 840725228                                                                                                    |                                                                                                    |                                         |
| Tipo de cliente*                                                                                                    | ~                                                                                                    | ESPAÑA                                                                                                    | ~                                                                                                    | 840725228                                                                                                    | ]                                                                                                   |                                         |

• Datos del cliente: Se deberá proporcionar los datos de la empresa del CPO y seleccionar en el campo Actividades: "Prestador de servicios de recarga energética"

| gisti o de client                                                                                         | tes                                     |                             |                        |                                              |   | ¿Necesitas ayuda? | 0 |
|----------------------------------------------------------------------------------------------------|-----------------------------------------|-----------------------------|------------------------|----------------------------------------------|---|-------------------|---|
| Tipo de cliente*                                                                                          | País*                                   |                             | CIF*                   |                                              |   |                   |   |
| Empresa                                                                                                   | ✓ ESPAÑA                                | ~                           | B40725228              |                                              |   |                   |   |
| troduce los datos del cliente. La di                                                                      | rección postal debe corresponder con el | l domicilio fiscal del clie | ente                   |                                              |   |                   |   |
| Razón social *                                                                                            |                                         |                             |                        | VAT                                          |   |                   |   |
| Razón social *<br>CPO 1                                                                                   |                                         |                             |                        | <b>VAT</b><br>ESB40725228                    |   |                   |   |
| Razón social *<br>CPO 1<br>Provincia *                                                                    |                                         |                             | Población *            | VAT<br>ESB40725228                           |   |                   |   |
| Razón social *<br>CPO 1<br>Provincia *<br>Álava                                                           |                                         | ~                           | Población *            | VAT<br>ESB40725228                           |   | ~                 |   |
| Razón social * CPO 1 Provincia * Álava Dirección postal *                                                 |                                         | ~                           | Población *<br>Bernedo | VAT<br>ESB40725228<br>Código postal          | • | ~                 |   |
| Razón social * CPO 1 Provincia * Alava Dirección postal * C/ Dirección de la sede social de               | ICPO                                    | ~                           | Población *<br>Bernedo | VAT<br>ESB40725228<br>Código postal<br>01118 | • | ~                 |   |
| Razón social * CPO 1 Provincia * Alava Dirección postal * C/ Dirección de la sede social de Actividades * | ICPO                                    | ~                           | Población *<br>Bernedo | VAT<br>ESB40725228<br>Código postal          | • | ~                 |   |

• **Datos del Apoderado:** Se deberán proporcionar los datos del apoderado de la empresa que realiza el alta de la empresa del CPO.

| Nombre *               | Primer apel  | lido *                  | Segundo apellido  |           | NIF *                   |
|------------------------|--------------|-------------------------|-------------------|-----------|-------------------------|
| NombreApoderado        | Apellido1Apo | derado                  | Apellido2Apoderad |           | 06942609J               |
| País *                 |              | Provincia               |                   | Població  | n                       |
| ESPAÑA                 | ~            | Álava                   | ~                 | Amurrio   |                         |
| Dirección postal       |              |                         |                   | Código p  | ostal                   |
| C/ Dirección Apoderado |              |                         |                   | 01470     |                         |
| Teléfono de contacto * |              | Correo electrónico *    |                   | Confirma  | ar correo electrónico * |
| 666666666              |              | correoapoderado@cpo1.co | m                 | correoapo | oderado@cpo1.com        |

#### • Documentación adjunta:

- La tarjeta de Identificación fiscal de la empresa. Debe acreditarse que la razón social corresponde con el CIF proporcionado.
- Un poder notarial. Debe acreditarse la relación del apoderado con la empresa del CPO y su DNI.

| troduce el poder notarial en el que se acredite tu relación | o con el cliente indicado, tu tarjeta de identificación fiscal y tu DNI. Estos documentos son obligatorio | 08. |
|-------------------------------------------------------------|----------------------------------------------------------------------------------------------------|-----|
| Nombre                                                      | Documento                                                                                                 |     |
| Tarjeta de identificación fiscal *                          | D TarjetaldentificacionFiscal.pdf<br>PDF-1268.644 KB                                                      | Đ   |
| DNI *                                                       | DNLApoderado_CP01.pdf<br>PDF-1268.644 KB                                                                  | 莭   |
| Poder notarial *                                            | PoderNotarial_Apoderado_CP01.pdf<br>PDF-1268.644 KB                                                       | 茴   |
| Anexo al poder notarial l                                   | Cargar                                                                                                    |     |
| Anexo al poder notarial ll                                  | Cargar                                                                                                    |     |

#### Datos notariales del poder:

• Es necesario aportar los datos relacionados con el poder notarial que se adjunta en el apartado anterior.

| Indica los datos notariales del poder, deber | estar en concordancia con el poder anexado en el punto anterio | r                     |  |
|----------------------------------------------|----------------------------------------------------------------|-----------------------|--|
| Fecha Otorgamiento *                         | Notario *                                                      | Número de protocolo * |  |
| mm/dd/yyyy                                   | •                                                              |                       |  |

- **Observaciones**: se pueden añadir observaciones adicionales.
- Se deben aceptar las condiciones de tratamiento de datos personales
- Se debe clicar la opción No soy un robot.

|                                       |                                                          |  | 0//000 |  |
|---------------------------------------|----------------------------------------------------------|--|--------|--|
|                                       |                                                          |  | 0/4000 |  |
|                                       |                                                          |  |        |  |
|                                       |                                                          |  |        |  |
| 🖌 He leido y acepto el <u>tratami</u> | iento de datos personales"                               |  |        |  |
| He leido y acepto el <u>tratami</u>   | iento de datos personales"                               |  |        |  |
| He leido y acepto el <u>tratami</u>   | iento de datos personales"                               |  |        |  |
| He leido y acepto el <u>tratami</u>   | iento de datos personales"<br>INCAPTOLA<br>IREA - Temosa |  |        |  |

• Se verificará la existencia del correo proporcionado por el apoderado remitiendo un código al citado correo.

|                                     |                                                                                                    | Registrarse | Acceder A           |
|-------------------------------------|----------------------------------------------------------------------------------------------------|-------------|---------------------|
| Registro de clientes                |                                                                                                    | č           | ;Necesitas ayuda? 🔞 |
|                                     |                                                                                                    |             |                     |
| Te hemos e                          | nviado un código a tu correo                                                                               |             |                     |
| Introduce el código que hemos envia | ado a tu dirección de correo para continuar con la solicitud de alta en el Por<br>de Servicios a Clientes. | tal         |                     |
|                                     | XXXXXXX                                                                                                    |             |                     |
|                                     | Validar                                                                                                    |             |                     |
|                                     | No ne recibido el correo <u>Enviar de nuevo</u>                                                            |             |                     |
|                                     |                                                                                                    |             |                     |

• Para verificar la existencia de la dirección de correo electrónico, se deberá introducir el código remitido en el paso anterior en el enlace adjunto en el correo remitido.

| ira mí ▼ |                                                                                                    |                                                                                                    |  |
|----------|----------------------------------------------------------------------------------------------------|----------------------------------------------------------------------------------------------------|--|
|          | red eléctrica                                                                                                    | Portal de Servicios a Clientes                                                                                                    |  |
|          | Código de validación                                                                                                    |                                                                                                    |  |
|          | Tu código de validación es:<br>685392                                                                                                    |                                                                                                    |  |
|          | Por favor, no respondas a este mensaje                                                                                                    | e, ha sido enviado de forma automática.                                                                                                    |  |
|          | Red Eléctrica S.A.U. Copyright 2017<br>Este correo electrónico está dirigido exclusivemente<br>contenida en él es confidencial y privilegidad, siendo<br>mensaje por error, por feror notifiqueselo inmediata<br>eliminación de manera inmediata. Queda prohibido o<br>de esta información, que, si se produjera, constituirí<br>conclusiones e información contenidas en este mens | el destinatario o destinatarios especificados y la información<br>Ud. consciente del carácter de la misma. Si ha recibido este<br>nente al remitente por correo electrónico y proceda a su<br>Jalquier uso, revisión, difusión, distribución o copiado no autorizado<br>un incumplimiento de la confidencialidad. Las opiniones,<br>Jaje que no sean reconocidas oficialmente por la Compañía no |  |

• Se introduce el código recibido en el correo y se hace clic en el botón validar.

| red eléctrica   Portal de Servicios a Clientes                                                                                                  | Registrarse | Acceder A          |
|----------------------------------------------------------------------------------------------------|-------------|--------------------|
| Registro de clientes                                                                                                    | ال          | lecesitas ayuda? 🔞 |
|                                                                                                    |             |                    |
| Te hemos enviado un código a tu correo                                                                                                    |             |                    |
| Introduce el código que hemos enviado a tu dirección de correo para continuar con la solicitud de alta en el Portal<br>de Servícios a Clientes. |             |                    |
| 685392                                                                                                    |             |                    |
| Validar                                                                                                    |             |                    |
| No he recibido el correo <u>Enviar de nuevo</u>                                                                                                 |             |                    |
|                                                                                                    |             | _                  |

- Con este paso se finaliza el proceso de registro.
- Una vez se tramite la solicitud de alta por los técnicos de Red Eléctrica, recibirá un correo con instrucciones.

| red eléctrica   Portal de Servicios a Clientes                                                                                                    | Registrarse | Acceder A                                   |
|----------------------------------------------------------------------------------------------------|-------------|---------------------------------------------|
| Registro de clientes                                                                                                    |             | ;Necesitas ayuda? <table-cell></table-cell> |
|                                                                                                    |             |                                             |
|                                                                                                    |             |                                             |
| La solicitud de registro se ha realizado con<br>éxito                                                                                                    |             |                                             |
| Tu solicitud de acceso al Portal de Servicios a Clientes se ha grabado correctamente. Una vez sea tramitada por un<br>usuario de RE, recibirás un correo electrónico con indicaciones para continuar el proceso. |             |                                             |
| Finalizar                                                                                                    |             |                                             |

#### 2.1.2 Acceso a al Portal

Se le informa que las credenciales de acceso al Portal de Servicios a Clientes se reciben en el correo del apoderado.

| red eléctrica Portal de Servicios a Clientes                                                                                                    |                                                                                                    |
|----------------------------------------------------------------------------------------------------|----------------------------------------------------------------------------------------------------|
| Creación de cuenta                                                                                                    |                                                                                                    |
| Bienvenido al Portal de Servicios a Clientes                                                                                                    |                                                                                                    |
| Estimado/a NombreApoderado Apellido1Apoderado Apellido2Apoderad,                                                                                                    |                                                                                                    |
| Se ha creado su cuenta en el Portal de Servicios a Clientes. Su nombre de usuario y su<br>contraseña son:<br>Nombre de usuario: <u>correoapoderado@cpol.com</u><br>Contraseña: aW7E72C345D34992 |                                                                                                    |
| Para iniciar sesión, vaya a <u>Portal de Servicios a Clientes</u>                                                                                                    |                                                                                                    |
|                                                                                                    | red eléctrica       Portal de Servicios a Clientes         Creación de cuenta         Bienvenido al Portal de Servicios a Clientes         Bienvenido al Portal de Servicios a Clientes         Estimado/a NombreApoderado Apellido1Apoderado Apellido2Apoderad,         Se ha creado su cuenta en el Portal de Servicios a Clientes. Su nombre de usuario y su contraseña son:         Nombre de usuario: correoapoderado@cpo1.com         Contraseña: aWTE72C345D34992         Para iniciar sesión, vaya a Portal de Servicios a Clientes         Le recomendamos por seguridad Cambiar la Contraseña |

• Primeramente debe acceder a la url: <u>https://www.portalclientes.ree.es/</u>

| red eléctrica   Portal de Servicios a Clientes                                                                                                    |                                                                                                    | Español 🗸 📔 Registrarse 🛛 Acceder                                                                                                    |
|----------------------------------------------------------------------------------------------------|----------------------------------------------------------------------------------------------------|----------------------------------------------------------------------------------------------------|
| Inicio Servicios Oficina EIC Cont                                                                                                    | tacto                                                                                                    | ¿Necesitas ayuda?                                                                                                    |
| Les informamos de que en cumplimiento el artículo 20 quater del fa<br>Eléctrica ha publicado el listado de solicitudes de acceso de dema<br>período de un mes a contar desde el 15 de marzo de 2024 en el apa                                                                                                    | Real Decreto 1183/2020. de 29 de diciembre, de acceso y conexión a las<br>anda recibidas en nudos de la red de transporte con tensión superior o<br>artado web: Clientes/Consumidor/Acceso y conexión a la red/Consulta | s redes de transporte y distribución de energía eléctrica. Red<br>igual a 220 kV. Esta información estará disponible durante el<br>el estado de las solicitudes.                                                                                                    |
| Bienvenidos al Portal de Serv                                                                                                    | vicios a                                                                                                    |                                                                                                    |
| Clientes                                                                                                    |                                                                                                    | and the second second se |
| ¿Qué ofrece el portal?                                                                                                    |                                                                                                    |                                                                                                    |
| El Portal de Servicios a Clientes es un punto único de acceso que cen                                                                                                    | ntraliza las gestiones necesarias                                                                                                    |                                                                                                    |
| El Portal de Servicios a Clientes es un punto único de acceso que cen<br>para prestar los arvicios que Rel Edictrico, como operador de la iste<br>transporte, tiene asignados. La web permite acceder, para usuarios<br>servicios, a través de un punto de acceso único y homogéneo. Consu<br>y accede al portal.<br>Consulta la guía de acceso (n<br>Registrarse                                                                                                    | Intraliza las gestiones necesarias<br>ema y gestor de las red de<br>registrados, a los diferentes<br>lata la guía de acceso, registrate                                                                                 |                                                                                                    |
| El Portal de Servicio as Allentes es un punto único de acceso que cen<br>para prestar los servicios que Refe Eléctrico, como operador de la siste<br>transporte, tiene asignados. La web permite acceder, para usuarios a<br>serviciona, a travéa de un punto de acceso único y homogéneo. Consu<br>y accede al portal.<br>Consulta la guía de acceso la<br>Registrarse Acceder<br>Conoce nuestros servicios                                                                                                    | Intraliza las gestiones necesarias<br>emp y gestor de las red de<br>registrados, a los diferentes<br>lata la guía de acceso, registrate                                                                                 | Contacta con nosotros                                                                                                    |
| El Portal de Servicio ao Allentes es un punto único de acceso que cen<br>par portar los arrivicios que Refe Eléctrico, como operador de la siste<br>transporte, tiene asignados. La web permite acceder, para unsuarios a<br>vaccede al portal.<br>Consulta la guía de acceso la<br>Registrarse acceso functiona de acceso único y homogéneo. Consu<br>vaccede al portal.<br>Registrarse acceso functiona de acceso functiona de acceso fun | Intraliza las gestiones necesarias<br>emp y gestor de las red de<br>registrados, a los diferentes<br>lista la guía de acceso, registrate                                                                                | <image/> <section-header></section-header>                                                                                                    |

- Para identificarse debe proporcionar como usuario el correo con el que se ha dado de alta el apoderado y sus credenciales.
- El acceso tiene verificación en dos pasos, es decir, a parte de las credenciales se enviará un código de verificación al correo que habrá que introducir para identificarse.

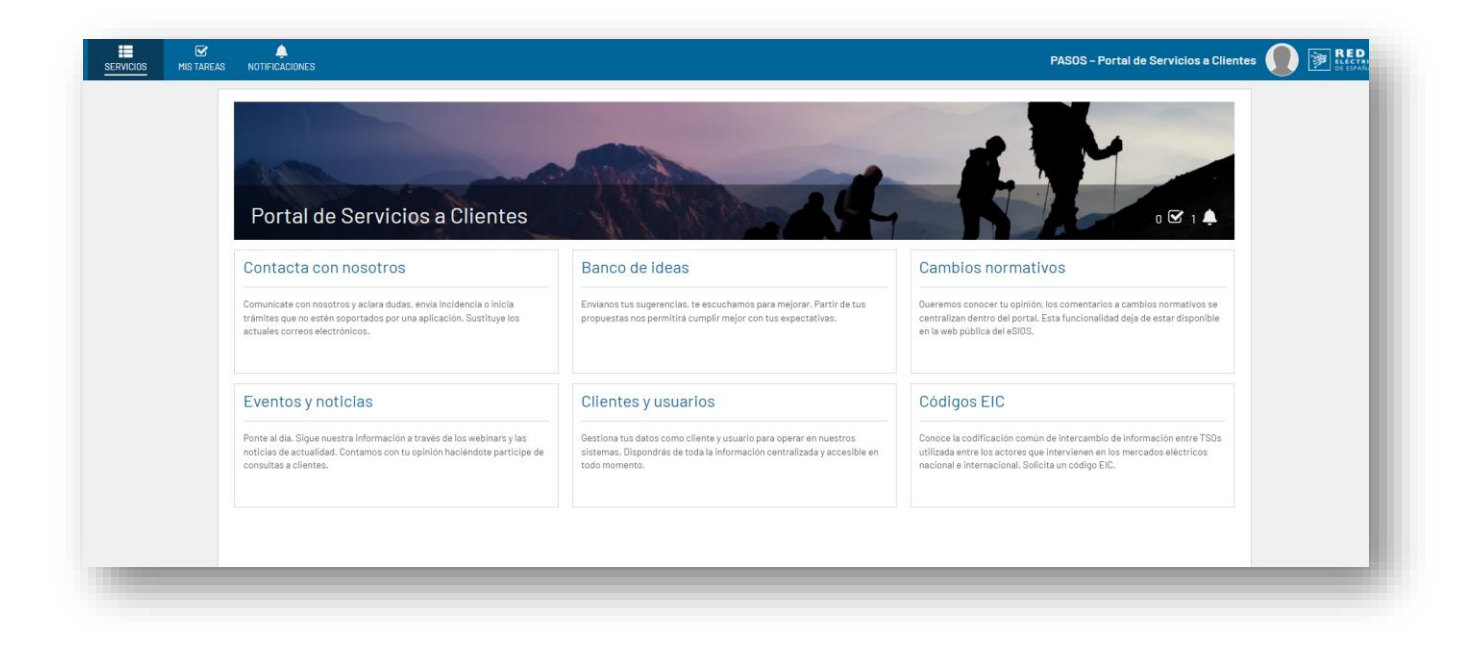

#### 2.1.3 Verificación creación de cliente (empresa del CPO)

Una vez los técnicos de Red Eléctrica hayan revisado y validado la solicitud de creación de su cliente (empresa del CPO) en el Portal, llegará al usuario apoderado un correo indicando la creación del cliente en el sistema

| Tu solicitud de alta de cliente se ha completa<br>Red Eléctrica <pasos.notificacionespam@appiancloud.com><br/>para ▼</pasos.notificacionespam@appiancloud.com> | ado con éxito Recibidos ×               |                                      |
|----------------------------------------------------------------------------------------------------|-----------------------------------------|--------------------------------------|
|                                                                                                    | red eléctrica                           | Portal de Servicios a Clientes       |
|                                                                                                    | Tu solicitud de alta de cliente         | se ha completado con éxito           |
|                                                                                                    | St                                      | CL-09012                             |
|                                                                                                    | Se ha creado el cliente CP01            |                                      |
|                                                                                                    | Por favor, no respondas a este mensaje, | ha sido enviado de forma automática. |
|                                                                                                    | Red Eléctrica S.A.U. Copyright 2017     |                                      |

• Al entrar en el portal el usuario, deberá acceder al módulo Clientes y Usuarios

|                                                                                                    | The second second second second second second second second second second second second second second second s                               |                                                                                                    |
|----------------------------------------------------------------------------------------------------|----------------------------------------------------------------------------------------------------|----------------------------------------------------------------------------------------------------|
|                                                                                                    |                                                                                                    |                                                                                                    |
|                                                                                                    | 1200                                                                                                    |                                                                                                    |
| Portal de Servicios a Clientes                                                                                                    | A CONTRACTOR                                                                                                    |                                                                                                    |
| Contacta con nosotros                                                                                                    | Banco de ideas                                                                                                    | Cambios pormativos                                                                                              |
|                                                                                                    |                                                                                                    |                                                                                                    |
| Comunicate con nosotros y aclara dudas, envia incidencia o inicia<br>rámites que no estén soportados por una aplicación. Sustituye los<br>ictuales correos electrónicos. | Erwianos tus sugerencias, te escuchamos para mejorar. Partir de tus<br>propuestas nos permitirà cumplir mejor con tus expectativas.          | Queremos conocer tu opinión, los con<br>centralizan dentro del portal. Esta fun<br>en la web pública del eSIOS. |
| Eventos y noticias                                                                                                    | Clientes y usuarios                                                                                                    | Códigos EIC                                                                                                    |
| Ponte al dia. Sigue nuestra información a través de los webinars y las                                                                                                   | Gestiona tus datos como cliente y usuario para operar en nuestros<br>sistemas. Dispondrás de toda la información centralizada y accesible en | Conoce la codificación común de inte<br>utilizada entre los actores que intervie                                |

• Podrá ver en la lista a su empresa para poder gestionarla.

| SERVICIOS | MIS TAREAS | A<br>NOTIFICACION | ES          |               |                                              |           |                          |                         |           | PASOS – Portal de S     | Servicios a    | Clientes • |
|-----------|------------|-------------------|-------------|---------------|----------------------------------------------|-----------|--------------------------|-------------------------|-----------|-------------------------|----------------|------------|
|           |            | ,Necesi           | tas ayuda?  |               |                                              |           |                          |                         |           |                         |                |            |
|           |            | CLIENT            | ES Y U      | SUARIO        | S                                            |           |                          |                         |           |                         |                |            |
|           |            | Clientes So       | licitudes ( | Canal de comu | nicación                                     |           |                          |                         |           |                         |                |            |
|           |            | <b>T</b> FILTRAR  | EXCEL       |               |                                              |           |                          |                         |           | + CREAR CLIENTE         | E / ASOCIAR AF | PODERADO   |
|           |            | Razón social 1    | NIF         | Tipo cliente  | Actividad                                    | Servicios | Servicio MyD-Territorios | Servicio CC-Territorios | Nombre CC | Participante de mercado | Provincia      | Pais       |
|           |            | CP01              | B40725228   | Empresa       | Prestador de servicios de recarga energética |           |                          |                         |           |                         | Álava          | ESPAÑA     |

#### 2.1.4 Activación de Actividad para CPOs para Clientes ya existentes

En el caso que la empresa del CPO ya estuviera dado de alta en el Portal de Servicios a Clientes por tener otra actividad dada de alta en Red Eléctrica, no sería necesario realizar los tres pasos anteriores y solamente se tendría que activar la actividad correspondiente a los CPOs.

Para ello, se debe acceder al perfil cliente en el portal. Por ejemplo, en la siguiente imagen se muestra que la empresa ENERGI RETAIL A/S ya está dada de alta en Red Eléctrica como comercializador.

| NOTIFICACIONES                                      |                              |                              |           |           |                          |                         |           | PASOS - Portal                          | de Servicios a               | a Clientes       |
|-----------------------------------------------------|------------------------------|------------------------------|-----------|-----------|--------------------------|-------------------------|-----------|-----------------------------------------|------------------------------|------------------|
| ¿Necesitas ay                                       | uda?                         |                              |           |           |                          |                         |           |                                         |                              |                  |
| CLIENTES                                            | Y USUA                       | RIOS                         |           |           |                          |                         |           |                                         |                              |                  |
|                                                     |                              |                              |           |           |                          |                         |           |                                         |                              |                  |
| Clientes Solicitu                                   | des Canal de                 | comunicación                 |           |           |                          |                         |           |                                         |                              |                  |
| Clientes Solicitu                                   | des Canal de<br>CEL          | comunicación                 |           |           |                          |                         |           | + CREAR CLIE                            | ENTE / ASOCIAR /             | APODERAD         |
| Clientes Solicitu<br>T FILTRAR E EX<br>Razón social | des Canal de<br>CEL<br>† NIF | comunicación<br>Tipo cliente | Actividad | Servicios | Servicio MyD-Territorios | Servicio CC-Territorios | Nombre CC | + CREAR CLIE<br>Participante de mercado | NTE / ASOCIAR /<br>Provincia | APODERAD<br>Pais |

Se debe pulsar el botón Añadir Actividades

| ← Volver                               | ). ENERGI RETAIL A/S        | 3                                        |                                |                 |                     |             |
|----------------------------------------|-----------------------------|------------------------------------------|--------------------------------|-----------------|---------------------|-------------|
| Datos generales S                      | ervicios Usuarios Histórico |                                          |                                |                 |                     |             |
|                                        |                             | APORTAR PODER ABSORCIÓN / F              | USIÓN CAMBIAR TIPO DE SOCIEDAD | MODIFICAR DATOS | AÑADIR ACTIVIDADES  | DAR DE BAJA |
| Datos de client                        | e                           |                                          |                                |                 |                     |             |
| Razón social                           | ENERGI RETAIL A/S           | País                                     | ESPAÑA                         |                 | Estado              |             |
| NIF                                    | N0082602D                   | Provincia                                | Cuenca                         |                 | ACTIVO              |             |
| VAT                                    | DKN0082602D                 | Población                                | Aarhus N                       |                 | Fecha de alta       |             |
| Tipo de cliente                        | Empresa                     | Dirección postal                         | Tangen 29                      |                 | 12-09-2022 09:58:20 |             |
| Código participante en                 |                             | Código postal                            | 8200                           |                 |                     |             |
| mercado<br>Actividad                   | Comercializador             | Representante de<br>último recurso (RUR) | No                             |                 |                     |             |
| Código comercializador<br>(Ministerio) |                             |                                          |                                |                 |                     |             |

Selecciona la actividad Prestador de servicios de recarga energética y pulsa el botón Enviar

| Actividades añadio                                                                                                    | las                                                                                        |                                                                                                    |                                                         |                      |                                                         |  |
|----------------------------------------------------------------------------------------------------|--------------------------------------------------------------------------------------------|----------------------------------------------------------------------------------------------------|---------------------------------------------------------|----------------------|---------------------------------------------------------|--|
| Actividad *                                                                                                    |                                                                                            |                                                                                                    |                                                         |                      |                                                         |  |
| Prestador de servicio:                                                                                                    | s de recarga energética                                                                    |                                                                                                    |                                                         |                      | 0-                                                      |  |
|                                                                                                    |                                                                                            |                                                                                                    |                                                         |                      |                                                         |  |
| CANCELAR                                                                                                    |                                                                                            |                                                                                                    |                                                         |                      | ENVIAR                                                  |  |
| 100826021                                                                                                    |                                                                                            | °                                                                                                    |                                                         |                      |                                                         |  |
| 100020021                                                                                                    | D. ENERGI RETAIL A/                                                                        | 3                                                                                                    |                                                         |                      |                                                         |  |
|                                                                                                    |                                                                                            |                                                                                                    |                                                         |                      |                                                         |  |
| atos generales S                                                                                                    | ervicios Usuarios Histórico                                                                |                                                                                                    |                                                         |                      |                                                         |  |
| atos generales - S                                                                                                    | ervicios Usuarios Historico                                                                |                                                                                                    |                                                         |                      |                                                         |  |
| latos de client                                                                                                    | ervicios Usuarios Historico                                                                |                                                                                                    |                                                         |                      |                                                         |  |
| atos generales S<br>latos de client<br>Razón social                                                                                                    | ervicios Usuarios Historico<br>e<br>ENERGI RETAIL A/S                                      | Pais                                                                                                    | ESPAÑA                                                  | Es                   | tado                                                    |  |
| atos generales S<br>Datos de client<br>Razón social<br>NIF                                                                                                    | ervicios Usuarios Historico<br>e<br>ENERGIRETAIL A/S<br>N0082602D                          | Pais<br>Provincia                                                                                               | ESPAÑA<br>Cuenca                                        | Es                   | tado<br>CTIVO                                           |  |
| atos generales S<br>Datos de client<br>Razón social<br>NIF<br>VAT                                                                                                    | e<br>e<br>ENERGI RETAIL A/S<br>N00826020<br>DKN00826020                                    | Pais<br>Provincia<br>Población                                                                                  | ESPAÑA<br>Cuenca<br>Aarhus N                            | Es<br>A<br>Fa        | tado<br>CTIVO<br>cha de alta                            |  |
| atos generales S<br>Datos de client<br>Razón social<br>NIF<br>VAT<br>Tipo de cliente                                                                                            | ervicios Usuarios Historico<br>e<br>ENERGIRETAILA/S<br>N0082602D<br>DKN0082602D<br>Empresa | Pais<br>Provincia<br>Población<br>Dirección postal                                                              | ESPAÑA<br>Cuenca<br>Aarhus N<br>Tangen 29               | Es<br>A<br>Fe<br>12  | tado<br>CTIVO<br>cha de alta<br>0-2022 09:56:20         |  |
| latos generales S<br>Datos de client<br>Razón social<br>NIF<br>VAT<br>Tipo de cliente<br>Código participante en                                                                 | e<br>ENERGI RETAIL A/S<br>N0082602D<br>DKN0082602D<br>Empresa                              | Pais<br>Provincia<br>Población<br>Dirección postal<br>Código postal                                             | ESPAÑA<br>Cuenca<br>Aarhus N<br>Tangen 29<br>8200       | Es<br>A<br>Fe<br>12- | tado<br>CTIVO<br>cha de alta<br>09-2022 09:58:20        |  |
| atos generales S<br>Datos de client<br>Razón social<br>NIF<br>VAT<br>Tipo de cliente<br>Código participante en<br>mercado                                                       | e<br>ENERGI RETAIL A/S<br>N0082602D<br>DKN0082602D<br>Empress                              | Pais<br>Provincia<br>Población<br>Dirección postal<br>Código postal<br>Representante de                         | ESPAÑA<br>Cuenca<br>Aarhus N<br>Tangen 29<br>8200<br>No | Es<br>A<br>Fe<br>12- | <b>tado</b><br>CTIVO<br>cha de alta<br>09-2022 09:58:20 |  |
| atos generales S<br>Datos de client<br>Razón social<br>NIF<br>VAT<br>Tipo de cliente<br>Código participante en<br>mercado<br>Actividad                                          | e<br>ENERGI RETAIL A/S<br>N0082602D<br>DKN0082602D<br>Empresa<br>Comercializador           | Pais<br>Provincia<br>Población<br>Dirección postal<br>Código postal<br>Representante de<br>último recurso (RUR) | ESPAÑA<br>Cuenca<br>Aarhus N<br>Tangen 28<br>8200<br>No | Es<br>A<br>Fe<br>12- | tado<br>(CTIVD<br>cha de alta<br>09-2022 09:58:20       |  |
| atos generales S<br>Datos de client<br>Razón social<br>NIF<br>VAT<br>Tipo de cliente<br>Código participante en<br>mercado<br>Actividad<br>ódigo comercializador<br>(Ministerio) | e<br>ENERGI RETAIL A/S<br>N0082602D<br>DKN0082602D<br>Empress<br>Comercializador           | Pais<br>Provincia<br>Población<br>Dirección postal<br>Código postal<br>Representante de<br>último recurso (RUR) | ESPAÑA<br>Cuenca<br>Aarhus N<br>Tangen 29<br>8200<br>No | Es<br>A<br>Fe<br>12- | tado<br>CTIVO<br>cha de alta<br>09-2022 09:58:20        |  |

Una vez enviado, se le asigna directamente la actividad nueva como se visualiza en la siguiente captura.

| CLIENTE          | S Y USI     | JARIOS          | 8         |           |                              |                             |              |                            |                 |          |
|------------------|-------------|-----------------|-----------|-----------|------------------------------|-----------------------------|--------------|----------------------------|-----------------|----------|
| Clientes Solici  | itudes Cana | al de comunio   | cación    |           |                              |                             |              |                            |                 |          |
| <b>T</b> FILTRAR | EXCEL       |                 |           |           |                              |                             |              | + CREAR CLIEN              | TE / ASOCIAR AF | PODERADO |
| Razón social     | † NIF       | Tipo<br>cliente | Actividad | Servicios | Servicio MyD-<br>Territorios | Servicio CC-<br>Territorios | Nombre<br>CC | Participante de<br>mercado | Provincia       | Pais     |
|                  |             |                 |           |           |                              |                             |              |                            |                 |          |

#### 2.2 Alta de usuarios de mi empresa en el Portal

En caso de que el usuario apoderado no sea el que haga las integraciones con SGV, ni reporte incidencias, ni gestione ciertas peticiones para su empresa (CPO); el apoderado podrá crear nuevos usuarios y otorgarles los poderes de apoderados, para que puedan gestionar la empresa en su nombre en PASOS.

El usuario apoderado creará las solicitudes para Añadir Usuarios a su organización en el Portal, como se indica a continuación:

| Volver                                                               |                            |                                                 |               |                    |                   |
|----------------------------------------------------------------------|----------------------------|-------------------------------------------------|---------------|--------------------|-------------------|
| 40725228. CP0 1                                                      |                            |                                                 |               |                    |                   |
| atos generales Servicios Usuarios Histórico                          |                            |                                                 |               |                    |                   |
| permiso <b>solamente</b> a aquellos usuarios que requieren acceder a | otras aplicaciones selecci | onando el usuario y utilizando el botón 'Gestic | nar permisos' |                    | + AÑADIR USUARIO  |
| Nombre y apellidos                                                   | 1 NIF                      | Correo electrónico                              | Teléfono      | Apoderado (gestor) | Apoderado (legal) |
|                                                                      |                            |                                                 |               |                    |                   |

 Se deberán rellenar todos los datos del nuevo usuario y seleccionar el botón de check de usuario apoderado, lo que le proporcionará de los mismos permisos de gestión que al apoderado que dio de alta al cliente.

| NIF usuario *                   |                            |                   |                           |                  |
|---------------------------------|----------------------------|-------------------|---------------------------|------------------|
| 65827769K                       |                            |                   |                           |                  |
| Datos del usuario               |                            |                   |                           |                  |
| ntroduce los datos del usuario. |                            |                   |                           |                  |
| Nombre                          |                            | Primer apellido   | Se                        | gundo apellido   |
| NombreUlsuario1                 |                            | Apellido1Usuario1 |                           | pellido2Usuario1 |
| País                            | Provincia                  | Población         | Dirección postal          | Código postal    |
| ESPAÑA .                        | Álava                      | Amurrio           | Avenida de la Concordia 2 | 01470            |
| Teléfono                        | Email                      |                   |                           |                  |
| 6666666666                      | correousuario1@cpo1.c      | om                |                           |                  |
|                                 | Correctionation (Section 1 | Sin .             |                           |                  |

| Usuario apoderado<br>El usuario podrá realizar cualquier tipo<br>(altas, bajas y modificaciones de datos d | de gestión sobre el cliente (alta, baja, modificación de datos, activar y desactivarlo en los servicios que ofrece RE, representaciones con otros clientes, etc.) y sobre los usuarlos del clier<br>o de permisos).                                             | ite     |
|----------------------------------------------------------------------------------------------------|----------------------------------------------------------------------------------------------------|---------|
| Observaciones                                                                                              |                                                                                                    |         |
|                                                                                                    |                                                                                                    |         |
|                                                                                                    |                                                                                                    |         |
|                                                                                                    |                                                                                                    | 0/4000  |
| INFORMACIÓN BÁSICA SOBRE PROTEC                                                                            | CIÓN DE DATOS DE CARÁCTER PERSONAL 🗙                                                                                                    |         |
| Responsable del tratamiento                                                                                | RED ELÉCTRICA, S.A.U.                                                                                                    |         |
| Finalidad del tratamiento                                                                                  | Atender las consultas, dudas, reclamaciones y sugerencias recibidas. Debe proporcionar los datos requeridos en el formulario como obligatorios. En el caso de no facilitar los datos solicitados con carácter obligatorio, no se podrá tramitarse la solicitud. |         |
| Legitimación                                                                                               | Los datos son tratados en base al consentimiento manifestado marcando la casilla destinada a tal efecto.                                                                                                    |         |
| Destinatarios de los datos (cesiones o<br>transferencias)                                                  | Los datos podrán ser comunicados a las sociedades del Grupo Red Eléctrica, así como a organismos judiciales o administraciones con competencia en la materia.                                                                                                   |         |
| Derechos                                                                                                   | Ud. podrá ejercitar los derechos de Acceso, Rectificación, Portabilidad, Supresión, Limitación o, en su caso, Oposición.                                                                                                    |         |
| Información ampliada                                                                                       | Puede ampliar la información sobre el tratamiento de datos personales en nuestra política de privacidad https://www.ree.es/es/política-de-privacidad                                                                                                    |         |
| He leído y acepto el tratamiento de datos pe                                                               | vrsonales *                                                                                                    |         |
|                                                                                                    |                                                                                                    |         |
| CANCELAR                                                                                                   |                                                                                                    | GUIENTE |

| ALTA USUA                    | RIO                                                            |                                    |                            |                           |                    |                 |
|------------------------------|----------------------------------------------------------------|------------------------------------|----------------------------|---------------------------|--------------------|-----------------|
| levisa los datos de la solio | citud antes de enviar                                          |                                    |                            |                           |                    |                 |
| Datos de client              | e                                                              |                                    |                            |                           |                    |                 |
| Razón social                 | CP01                                                           | País                               | ESPAÑA                     |                           | Estado             |                 |
| NIF                          | B40725228                                                      | Provincia                          | Álava                      |                           | ACTIVO             |                 |
| VAT                          | ESB40725228                                                    | Población                          | Bernedo                    |                           | Fecha de alta      |                 |
| Tipo de cliente              | Empresa                                                        | Dirección postal                   | Dirección de la sede socia | al del CPO                | 22-11-2023 12:52:5 | 2               |
| Código participante en       |                                                                | Código postal                      | 01118                      |                           |                    |                 |
| Actividad                    | Prestador de servicios de recorda energética                   | Representante de                   | No                         |                           |                    |                 |
| Actividad                    | r restauti de servicios de recarga energenca                   |                                    |                            |                           |                    |                 |
| Datos del usuai              | rio                                                            |                                    |                            |                           |                    |                 |
| NIF                          | 65827769K                                                      |                                    | País                       | ESPAÑA                    |                    |                 |
| Nombre y Apellidos           | NombreUlsuario1 Apellido1Usuario1 Apellido2Usuario1            |                                    | Provincia                  | Álava                     |                    |                 |
| email                        | correousuario1@cpo1.com                                        |                                    | Población                  | Amurrio                   |                    |                 |
| Teléfono                     | 666666666                                                      |                                    | Dirección postal           | Avenida de la Concordia 2 |                    |                 |
|                              |                                                                |                                    | Código postal              | 01470                     |                    |                 |
| Permisos                     |                                                                |                                    |                            |                           |                    |                 |
|                              |                                                                |                                    |                            |                           |                    |                 |
| Observaciones                |                                                                |                                    |                            |                           |                    |                 |
|                              |                                                                |                                    |                            |                           |                    |                 |
| A                            |                                                                |                                    |                            |                           |                    |                 |
| La creación del usu          | ano requiere la integración con el Sistema de autenticación de | orporativo de RE (Ldap), Esto pued | ae targar unos minutos.    |                           |                    |                 |
|                              |                                                                |                                    |                            |                           |                    |                 |
| CANCELAR                     |                                                                |                                    |                            |                           |                    | ANTERIOR ENVIAR |
|                              |                                                                |                                    |                            |                           |                    |                 |

• Se puede comprobar en la pestaña de Usuarios que el nuevo usuario ya está dado de alta en la plataforma.

| Nombre y apellidos       1       NIF       Correo electrónico       Teléfono       Apoderado (gestor)       Apoderado (legal)         Nombre y apellidos       1       NIF       Correo electrónico       Teléfono       Apoderado (gestor)       Apoderado (legal)         Nombre Apoderado Apellido1Apoderado Apellido2Apoderad       06942609.J       correospoderado@cpo1.com       66666666666       SI       -         Nombre Ulsuario1 Apellido1Usuario1 Apellido2Usuario1       65827769K       correosuario1@cpo1.com       66666666666       -       - | ← Volver<br><b>B40725228. CP0 1</b><br><u>Datos generales</u> Servicios <b>Usuarios</b> Histórico |                           |                                                 |                |                    |                   |
|----------------------------------------------------------------------------------------------------|---------------------------------------------------------------------------------------------------|---------------------------|-------------------------------------------------|----------------|--------------------|-------------------|
| Nombre y apellidos         Image: NF         Correo electrónico         Teléfono         Apoderado (gestor)         Apoderado (legal)           Nombre Apoderado Apellido1Apoderado Apellido2Apoderad         06942609.J         correoapoderado@cpo1.com         6666666666         SI         -           Nombre Ulsuario1 Apellido1Usuario1 Apellido2Usuario1         65927769K         correoapoderado@cpo1.com         6666666666         -         -                                                                                                    | Da permiso <b>solamente</b> a aquellos usuarios que requieren acceder a <b>c</b>                  | otras aplicaciones selecc | ionando el usuario y utilizando el botón 'Gesti | onar permisos' |                    | + AÑADIR USUARIO  |
| NombreApoderado Apellido1Apoderado Apellido2Apoderad       06942609.J       correcoapoderado@cpo1.com       6666666666       SI       -         NombreUlsuario1Apellido1Usuario1Apellido2Usuario1       65827769K       correcousuario1@cpo1.com       66666666666       -       -       -                                                                                                    | Nombre y apellidos                                                                                | 1 NIF                     | Correo electrónico                              | Teléfono       | Apoderado (gestor) | Apoderado (legal) |
| NombreUlsuario1Apellido1Usuario1Apellido2Usuario1 65827769K correousuario1@cpo1.com 66666666666                                                                                                    | NombreApoderado Apellido1Apoderado Apellido2Apoderad                                              | 06942609J                 | correoapoderado@cpo1.com                        | 66666666       | SI                 | -                 |
|                                                                                                    | NombreUlsuario1 Apellido1Usuario1 Apellido2Usuario1                                               | 65827769K                 | correousuario1@cpo1.com                         | 666666666      | -                  | -                 |

• El usuario recién creado recibirá un correo con las credenciales para poder entrar en el <u>Portal</u> <u>de Servicios a Clientes.</u>

| Creación de cuenta en Portal de Servicios a                                                                   |                                                                                                    |                                                                                                    | 8 |   |  |
|----------------------------------------------------------------------------------------------------|----------------------------------------------------------------------------------------------------|----------------------------------------------------------------------------------------------------|---|---|--|
| Red Eléctrica <pasos.notificacionespam®appiancloud.com><br/>para mi</pasos.notificacionespam®appiancloud.com> |                                                                                                    | 11:53 (hace 0 minutos)                                                                             | ☆ | 4 |  |
|                                                                                                    |                                                                                                    |                                                                                                    |   |   |  |
|                                                                                                    | red eléctrica                                                                                                    | Portal de Servicios a Clientes                                                                     |   |   |  |
|                                                                                                    | Creac                                                                                                    |                                                                                                    |   |   |  |
|                                                                                                    | Bienvenido al Portal de Servic                                                                                                    |                                                                                                    |   |   |  |
|                                                                                                    | Estimado/a Usuario1 Apellido1Usu1 Ape                                                                                                   | llido2Usu1,                                                                                        |   |   |  |
|                                                                                                    | Se ha creado su cuenta en el Portal de<br>contraseña son:<br>Nombre de usuario: <u>testocaausu12023</u><br>Contraseña aW/JE7/63/(DEDE0) |                                                                                                    |   |   |  |
|                                                                                                    | Para iniciar sesión, vaya a <u>Portal de Ser</u>                                                                                        | vicios a Clientes                                                                                  |   |   |  |
|                                                                                                    | Le recomendamos por seguridad <u>Camt</u>                                                                                               | iar la Contraseña                                                                                  |   |   |  |
|                                                                                                    | ¿Cómo empezar? Cada módulo incluye<br>necesitas. Además, en 'Clientes y us                                                              | una guia, revisala te ayudará a encontrar lo que<br>uarios' dispones de un breve video, son solo 3 |   |   |  |

#### 2.3 Solicitud de integración con SGV

El usuario del CPO que vaya a realizar o coordinar las integraciones de su plataforma OCPI con la plataforma SGV debe solicitar en PASOS (https://www.portalclientes.ree.es/) la integración con SGV creando una consulta en el módulo **Contacta con Nosotros** 

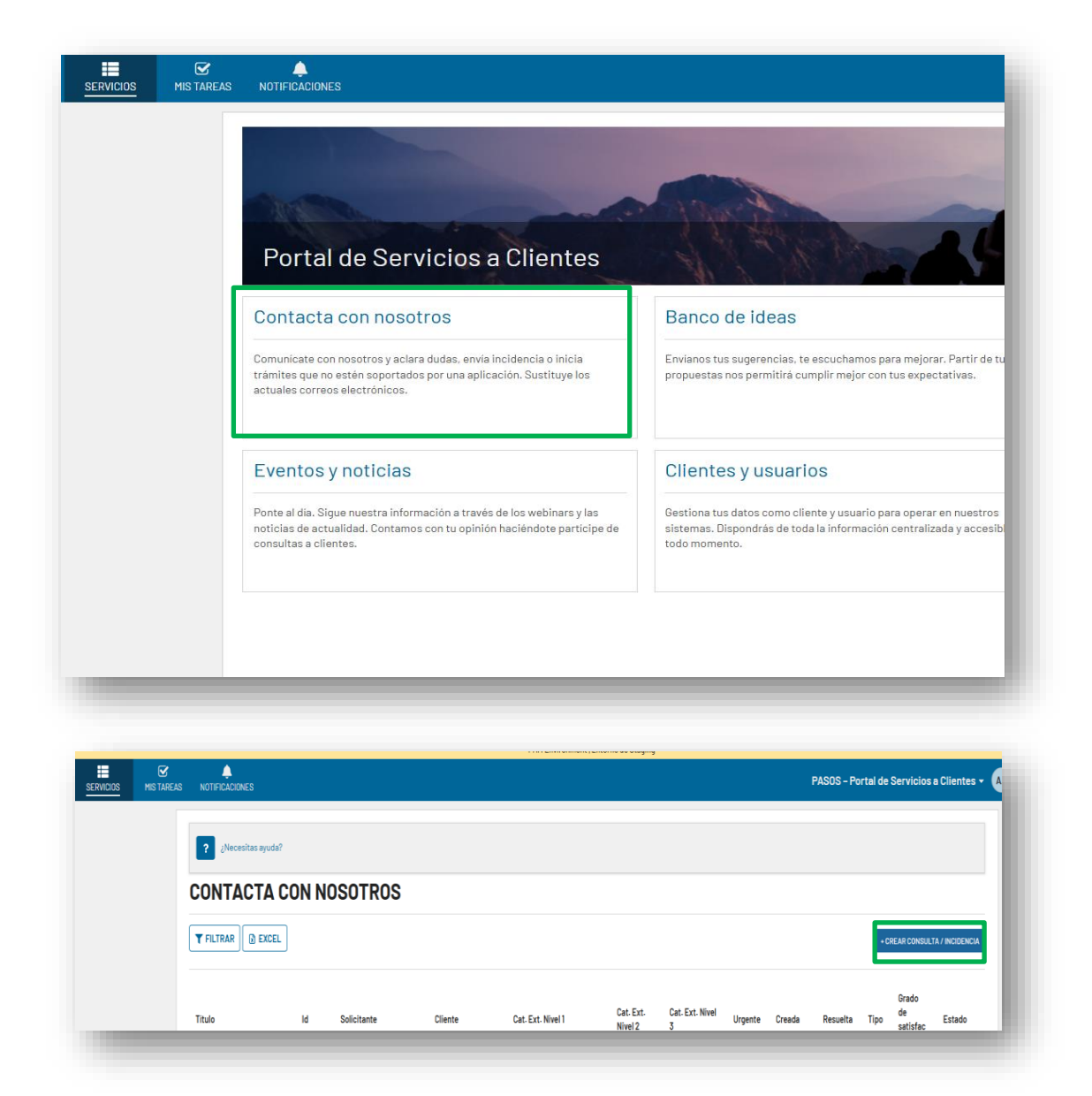

- La consulta tendrá la siguiente categorización:
  - Nivel 1: "Sistema de Gestión y Visualización de Puntos de Recarga Eléctrico"
  - Nivel 2: "Integraciones con la plataforma SGV"
  - Nivel 3: "Solicitud Alta Integración CPO"

Título: [SGV] Solicitud de Integración [Código de CPO] - SGV

Descripción: En la descripción el usuario deberá incluir los siguientes datos:

- Código del CPO
- Propuesta de fechas preferidas para integración: Fechas orientativas para intentar ajustarnos a la disponibilidad del CPO, pero no se asegura poder adecuarnos a esta preferencia ya que tendremos un calendario de integraciones de todos los CPOs.
- Datos de persona de contacto que va a realizar la integración, correo y/o teléfono móvil.
- Teléfono de atención al cliente del CPO.

El técnico de SGV distribuirá a la persona de contacto el token inicial para proceso el intercambio de credenciales y el checklist con la batería de pruebas a realizar durante la integración. También disponible en <u>https://www.ree.es/sites/default/files/12\_CLIENTES/Documentos/CheckList\_Integracion\_SGV.xlsx</u>

El técnico de SGV acordará con la persona de contacto la fechas para realizar la integración.

#### 2.4 Catálogo de peticiones de soporte y atención a CPOs

Una vez integrado el CPO en SGV, el operador del sistema pone a disposición de los CPOs una serie de tipos de solicitud para canalizar el soporte de sus necesidades y atención a consultas e incidencias. Al igual que la solicitud de alta de integración, en el Portal de Servicios a Cliente (https://www.portalclientes.ree.es/) se crearán las consultas en el módulo **Contacta con Noso-tros** 

A continuación, se detallan las solicitudes disponibles

#### 2.4.1 Solicitud Modificación Integración CPO

El CPO ya está integrado y modifica algún dato esencial para la integración, por ejemplo:

- Modifica su código de CPO. Esta modificación de código de CPO debe realizarse tanto en RIPREE como en SGV. Deberá coordinarse la modificación para que se realice en el SGV tan pronto como se haya realizado en RIPREE.
- Modifica su endpoint o algo en su servidor OCPI que requiere reintegración.

La consulta tendrá la siguiente categorización:

- Nivel 1: "Sistema de Gestión y Visualización de Puntos de Recarga Eléctrico"
- Nivel 2: "Integraciones con la plataforma SGV"
- Nivel 3: "Solicitud Modificación Integración CPO"

Título: [SGV] Solicitud Modificación Integración CPO [Código de CPO] - SGV

Descripción: En la descripción el usuario debe incluir los siguientes datos:

- o Código del CPO
- Propuesta de fechas preferidas para integración: Fechas orientativas para intentar ajustarnos a la disponibilidad del CPO, pero no se asegura poder adecuarnos a esta preferencia ya que tendremos un calendario de integraciones de todos los CPOs.
- Datos de persona de contacto que va a realizar la integración, correo y teléfono móvil.
- El operador de SGV se pondrá en contacto con la persona de contacto para agendar las pruebas de integración.

#### 2.4.2 Solicitud Baja Integración CPO

Los CPO con puntos de recarga igual o superior a 43 kW se encuentran obligados a remitir información dinámica de acuerdo con lo establecido en la Orden TED/445/2023, de 28 de abril, por lo tanto, no procederá la solicitud de baja salvo por motivo justificado (por ejemplo, el caso en que el CPO desaparezca y sus puntos pasen a ser gestionados por otro CPO).

En cambio, cuando un CPO no disponga de puntos de recarga con una potencia igual o superior a 43 kW, podrá solicitar su baja en la plataforma en cualquier momento.

En los casos de solicitud de baja se realizará la consulta con la siguiente categorización:

- Nivel 1: "Sistema de Gestión y Visualización de Puntos de Recarga Eléctrico"
- Nivel 2: "Integraciones con la plataforma SGV"
- Nivel 3: "Solicitud Baja Integración CPO"

Título: [SGV] Solicitud Baja Integración CPO [Código de CPO] - SGV

Descripción: En la descripción el usuario debe incluir los siguientes datos:

- o Código del CPO
- Descripción del motivo de la baja.

En este caso el técnico de SGV, comprobará si el CPO tiene obligación o no de estar integrado en la plataforma para cursar la petición.

Una vez dada de baja la integración, se dejará de mostrar la información dinámica en el visor web, pero se seguirá mostrando la información estática.

#### 2.4.3 Solicitud Reactivación integración CPO

Un CPO que no tenga obligación de envío al SGV de sus puntos de recarga y que previamente haya sido revocada la visibilidad de la información dinámica de sus puntos, por no haber cumplido con la calidad envío de información, puede presentar una solicitud de reactivación y retomar el envío de la información dinámica de los citados puntos de recarga en la forma y frecuencia establecidas.

En los casos de solicitud de reactivación se realizará la consulta con la siguiente categorización:

- Nivel 1: "Sistema de Gestión y Visualización de Puntos de Recarga Eléctrico"
- Nivel 2: "Integraciones con la plataforma SGV"
- Nivel 3: "Solicitud Reactivación Integración CPO"

Título: [SGV] Solicitud Reactivación Integración CPO [Código de CPO] - SGV

Descripción: En la descripción el usuario debe incluir los siguientes datos:

- Código del CPO
- Propuesta de fechas preferidas para la reintegración: Fechas orientativas para intentar ajustarnos a la disponibilidad del CPO, pero no se asegura poder adecuarnos a esta preferencia ya que tendremos un calendario de integraciones de todos los CPOs.
- Datos de persona de contacto que va a realizar la integración, correo y teléfono móvil.
- El operador de SGV se pondrá en contacto con la persona de contacto para agendar las pruebas de integración.

#### 2.4.4 Incidencia en la integración de puntos de recarga

El CPO, una vez integrado, puede tener diversos problemas en la gestión y visualización de sus puntos de recarga:

- Error en alta de nuevo punto
- Error en actualización de punto existente
- Error en visualización de sus puntos de recarga en el visor web

Para ello deberá realizar una consulta con la siguiente categorización:

- Nivel 1: "Sistema de Gestión y Visualización de Puntos de Recarga Eléctrico"
- Nivel 2: "Integraciones con la plataforma SGV"
- Nivel 3: "Incidencia en la integración de puntos de recarga"

Título: [SGV] Incidencia en punto de recarga.

**Descripción:** Se indicará el punto o los puntos que han tenido el problema, describiendo a lo máximo posible el error, adjuntado pantallazos, trazas de log o cualquier información que sea de ayuda para analizar el problema.

#### 2.4.5 Consultas sobre OCPI

En caso de que el CPO tenga dudas de carácter técnico sobre la implementación de OCPI y su compatibilidad con su plataforma, deberá plantear una consulta con la siguiente categorización:

- Nivel 1: "Sistema de Gestión y Visualización de Puntos de Recarga Eléctrico"
- Nivel 2: "Integraciones con la plataforma SGV"
- Nivel 3: "Consultas sobre OCPI"

**Título:** [SGV] Consulta sobre OCPI (resumen descriptivo). **Descripción:** Se indicará la consulta sobre el protocolo.

#### 2.4.6 Gestión de periodos de mantenimiento programado servidor OCPI

Para garantizar la correcta gestión de las indisponibilidades programadas en la plataforma OCPI del CPO, este deberá notificar al Operador del Sistema (OS) cualquier mantenimiento programado que pueda afectar la disponibilidad de su servicio. Las opciones disponibles para la gestión del mantenimiento son:

- El CPO puede comunicar alta de periodo de mantenimiento indicando fecha inicio y fin del periodo de mantenimiento.
- El CPO puede cancelar un periodo de mantenimiento previamente comunicado
- El CPO puede modificar las fechas de un periodo de mantenimiento previamente comunicado.

La consulta a realizar debe seguir la siguiente categorización:

- Nivel 1: "Sistema de Gestión y Visualización de Puntos de Recarga Eléctrico"
- Nivel 2: "Integraciones con la plataforma SGV"
- Nivel 3: "Gestión mantenimiento servidor OCPI"

Título: [SGV] Gestión mantenimiento servidor OCPI

**Descripción:** Se indicarán las fechas de inicio y fin del periodo de mantenimiento del servidor OCPI en el cual el SGV no tendrá información del CPO

#### 2.4.7 Consultas website del SGV

Si el CPO tiene dudas sobre el funcionamiento del visor o de los distintos contenidos presentados en el website de la plataforma SGV, deberá remitir una consulta con la siguiente categorización:

- Nivel 1: "Sistema de Gestión y Visualización de Puntos de Recarga Eléctrico"
- Nivel 2: "Plataforma SGV"
- Nivel 3: "Consultas website del SGV"

Título: [SGV] Consulta website del SGV Descripción: Texto descriptivo de la consulta.

#### 2.4.8 Sugerencias sobre la plataforma.

Cuando el CPO desee realizar cualquier sugerencia sobre la plataforma SGV, deberá remitir una consulta con la siguiente categorización:

- Nivel 1: "Sistema de Gestión y Visualización de Puntos de Recarga Eléctrico"
- Nivel 2: "Plataforma SGV"
- Nivel 3: "Sugerencias sobre la plataforma"

Título: [SGV] Sugerencia plataforma SGV Descripción: Texto descriptivo de la sugerencia.

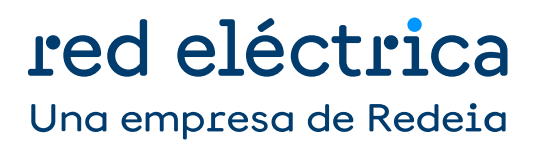